# Ticket purchase Manual

# Ticket purchase website:

https://whova.com/portal/registration/thasi\_202211/

# 1. Choose Ticket type and quantity

\*Multiple tickets can be purchased at once. Please register the name and other information for each ticket on the next page.

2. Go next page.

| <b>Whowa</b><br>registration                                                             |                          |                                               |                                  |          |
|------------------------------------------------------------------------------------------|--------------------------|-----------------------------------------------|----------------------------------|----------|
| 2022年度応用物理学会九州支部<br>/ The 7th Asian Applied Phys<br>Conference<br>November 26 - 27, 2022 | 》学術講演会<br>ics            | Attendee Registr                              | ration                           |          |
|                                                                                          |                          | Select tickets and quantity                   | ,                                |          |
| 2022年度応用物理学会九州支部学術講演会 / The 7th As<br>Physics Conference 2022 The JSAP Kyushu Chapter    | sian Applied<br>r Annual | Ticket                                        | Price                            | Quantity |
| back as a in-person conference afte See More                                             | erence will be           | 受生 / student                                  | ¥1500.00 + ¥0.00                 | Quantity |
|                                                                                          |                          | Sales end on November 27, 2022 at             | Tee                              |          |
|                                                                                          |                          | AF / Docular                                  | ¥2000.00 + ¥0.00                 | 0        |
|                                                                                          |                          | Sales end on November 27, 2022 at             | Tee                              | 0        |
|                                                                                          |                          | 懇親会(学生) /<br>Banquet (Student)                | ¥3000.00 + ¥0.00                 | 2        |
|                                                                                          |                          | Sales end on November 23, 2022 at<br>11:59 PM |                                  | 4        |
|                                                                                          |                          | 懇親会(一般) /<br>Banquet (Regular)                | ¥5000.00 + ¥0.00 fee             | 6        |
| Order Summary                                                                            |                          | Sales end on November 23, 2022 at             |                                  | 8        |
| Subtotal                                                                                 | ¥0.00                    | 11:59 PM                                      |                                  | 9        |
| Fees                                                                                     | ¥0.00                    |                                               |                                  | 10       |
|                                                                                          |                          |                                               | Next                             |          |
| Total Registration Cost                                                                  | ¥0.00                    | event a                                       | Whowa<br>Ind conference platform |          |
|                                                                                          |                          | <u>su</u><br>L                                | pport@wnova.com<br>www.whova.com |          |

# 3. Fill out your information.

# \*Example of purchasing 1 ticket

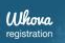

2

2022年度応用物理学会九州支部 学術講演会 / The 7th Asian Applied Physics Conference November 26 - 27, 2022

2022年度応用物理学会九州支部学術講演会 / The 7th Asian Applied Physics Conference 2022 The JSAP Kyushu Chapter Annual Meeting 2022 / The 7th Asian Applied Physics Conference will be back as a inperson conference afte... <u>See More</u>

| ¥2000.00 |
|----------|
| ¥2000.00 |
| ¥0.00    |
|          |

¥2000.00

Total Registration Cost

#### < Back

### **Attendee Information**

Please fill out the registration form below. It'll only take a few minutes to complete.

#### Fill out your information

Fill out some information about yourself. The confirmation email will be sent to your email.

Last Name

Last Name

Name \*

Email \* Email

Confirm Email \*

Confirm Email

#### Ticket 1 Information: 一般 / Regular

Make sure names and emails are matched accordingly.

Name \*

First Name

Email \*

Email

Job Title

Job Title

Affiliation (Company, Association, University, etc)

Affiliation (Company, Association, University, etc)

Location

Location

Do you plan to participate online?

🗆 Yes

Do you want to see the full attendee list and be visible to other attendees? Yes, I want to view the list of attendees and their profiles, and also be visible to them You will be able to view the full attendee list, browse attendee profiles and network with others You will also be included: In the attendee list.

Next

# \*Example of purchasing 2 ticket

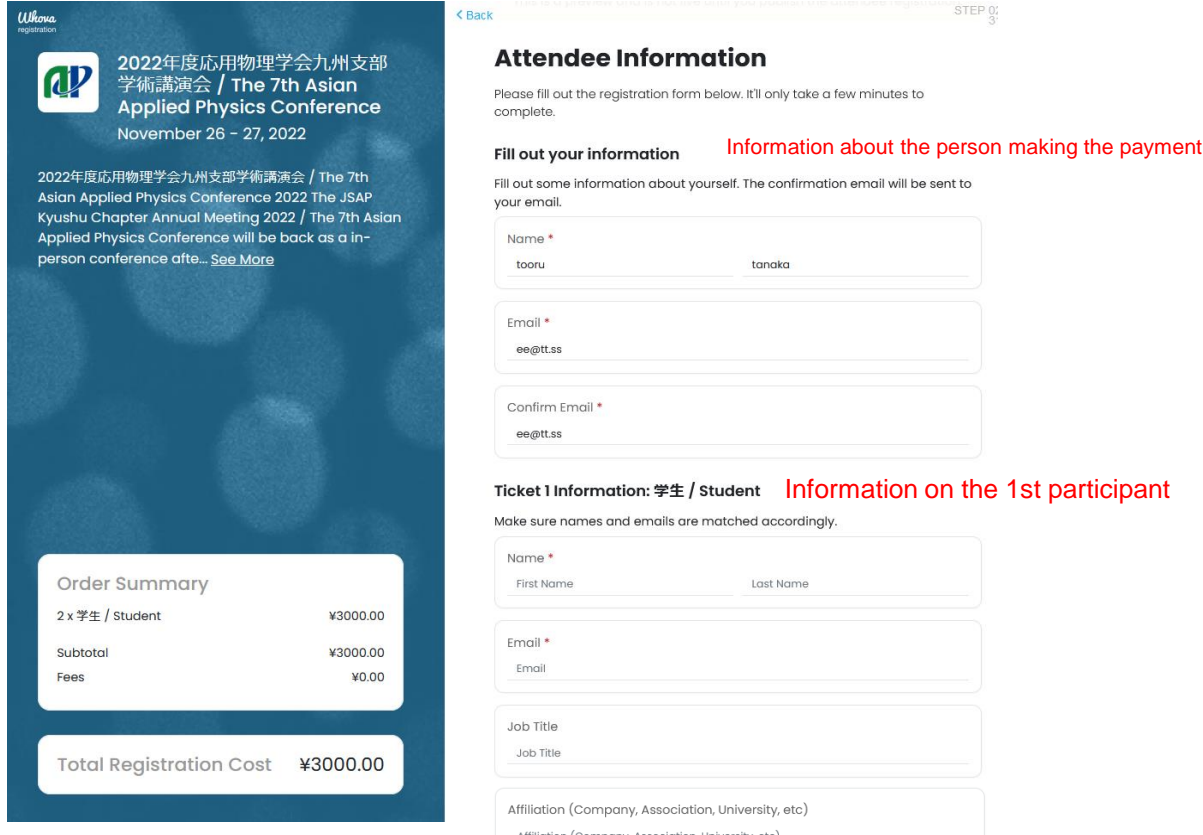

| JOD TILIA                                                                                                    |  |  |
|----------------------------------------------------------------------------------------------------|--|--|
| Job Title                                                                                                    |  |  |
| Affiliation (Company, Association, University, etc)                                                                                                   |  |  |
| Affiliation (Company, Association, University, etc)                                                                                                   |  |  |
| Location                                                                                                    |  |  |
| Location                                                                                                    |  |  |
| Do you plan to participate online?                                                                                                    |  |  |
| _ Yes                                                                                                    |  |  |
| Do you want to see the full attendee list and be visible to other attendees?                                                                          |  |  |
| Yes, I want to view the list of attendees and their profiles, and also be visible to them                                                             |  |  |
| You will be able to view the full attendee list, browse attendee profiles and network with others.<br>You will also be included in the attendee list. |  |  |

### Ticket 2 Information: 学生 / Student Information on the 2nd participant

Make sure names and emails are matched accordingly.

| Copy ticket data from                                                                                            |                                                                                                    |                                |
|----------------------------------------------------------------------------------------------------|----------------------------------------------------------------------------------------------------|--------------------------------|
| Select Attendee                                                                                                  |                                                                                                    | ~                              |
| Name *                                                                                                    |                                                                                                    |                                |
| First Name                                                                                                    | Last Name                                                                                                    |                                |
| Email *                                                                                                    |                                                                                                    |                                |
| Email                                                                                                    |                                                                                                    |                                |
| Job Title                                                                                                    |                                                                                                    |                                |
| Job Title                                                                                                    |                                                                                                    |                                |
| Affiliation (Company, Assoc                                                                                      | iation, University, etc)                                                                                           |                                |
| Affiliation (Company, Associat                                                                                   | tion, University, etc)                                                                                             |                                |
| Location                                                                                                    |                                                                                                    |                                |
| Location                                                                                                    |                                                                                                    |                                |
| Do you plan to participate o                                                                                     | online?                                                                                                    |                                |
| □ Yes                                                                                                    |                                                                                                    |                                |
| Do you want to see the full attend                                                                               | dee list and be visible to other attendees?                                                                        |                                |
| Yes, I want to view the list of a<br>You will be able to view the full at<br>You will also be included in the at | ttendees and their profiles, and also be visib<br>tendee list, browse attendee profiles and netwo<br>ttendee list. | le to them<br>irk with others. |

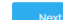

## 4. Fill out your payment information.

### Whova

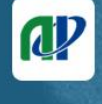

2022年度応用物理学会九州支部 学術講演会 / The 7th Asian Applied Physics Conference November 26 - 27, 2022

2022年度応用物理学会九州支部学術講演会 / The 7th Asian Applied Physics Conference 2022 The JSAP Kyushu Chapter Annual Meeting 2022 / The 7th Asian Applied Physics Conference will be back as a inperson conference afte... <u>See More</u>

| Order Summary   |          |
|-----------------|----------|
| 1x —般 / Regular | ¥2000.00 |
| Subtotal        | ¥2000.00 |
| Fees            | ¥0.00    |
|                 |          |

Total Registration Cost ¥2000.00

### **Payment Information**

Continue by filling out your payment information

#### **Billing Address**

< Back

| Address line I       |     |     |
|----------------------|-----|-----|
| Address line 2       |     |     |
|                      |     |     |
| City *               |     |     |
| City                 |     |     |
|                      |     |     |
| Country *            |     |     |
| Select Country       |     | ``` |
| State and ZIP code * |     |     |
| City                 | ZIP |     |
|                      |     |     |
| ayment               |     |     |
| Name on Card *       |     |     |
| Full name            |     |     |
|                      |     |     |
| Card Number *        |     |     |

ee registratio STEP (

Expiration Date \*

月/年

Security Code \*

### 5. After completion, you will see the screen as below.

| ●Print confirmation Thank you for registering! A copy of your registration information and tickets to 2021年度応用物理学会九州支部学術講演会 / The 6th Asian Applied Physics Conference (6th Asian-APC) has been sent to ttanaka@cc.saga-u.ac.jp |                                                                                                    |  |  |  |
|----------------------------------------------------------------------------------------------------|----------------------------------------------------------------------------------------------------|--|--|--|
| Event Details                                                                                                    | See Who Else is Attending                                                                                                    |  |  |  |
| 2021年度応用物理学会九州支部学術講演会 / The 6th<br>Asian Applied Physics Conference (6th Asian-APC)<br>1 Honjo-machi, 佐賀市, 佐賀県, 840-8502, JP<br>December 04 - 05, 2021                                                                          | Want to see who else is attending your event and start planning your event schedule?                                                                                            |  |  |  |
| Add to your calendar<br>© Google Dutlook I iCal<br>Contact Information<br>a-fukuyama@cc.miyazaki-u.ac.jp                                                                                                    |                                                                                                    |  |  |  |
| Order Summary<br>Name: Saga Taro                                                                                                    | Download the app                                                                                                    |  |  |  |
| Email: test@test.jp<br>Confirmation: Random number<br>Order Date: November 15, 2021 at 16:07                                                                                                    | Share the event URL https://whova.com/portal/registration/aapc_202012/ Copy URL                                                                                                 |  |  |  |
| 1 x 応用物理学会九州支部学術講演会(一般) / Asian ¥ 2000.00<br>Applied Physics Conference (for regular)<br>Attendee 1: Saga Taro                                                                                                    | Question and Cancellation Policy                                                                                                    |  |  |  |
| Subtotal         ¥ 2000.00           Fees         ¥ 0.00                                                                                                    | at a-fukuyama@cc.miyazaki-u.ac.p.<br>The cancellation and refund policies are set by the event organizers. Please<br>contact your event organizer directly to request a refund. |  |  |  |
| You may edit your registration information within 24 hours of your purchase.                                                                                                    | Use Whova for your Event                                                                                                    |  |  |  |
|                                                                                                    | Do you organize events? You can use Whova's platforms for your own events!                                                                                                    |  |  |  |
|                                                                                                    | Confirmation Summary                                                                                                    |  |  |  |
|                                                                                                    | A copy of the confirmation has been sent to test@test.jp . You can also print out a paper copy Print out confirmation                                                           |  |  |  |
|                                                                                                    |                                                                                                    |  |  |  |

- 6. You will also receive the confirmation e-mail.
- 7. After registration, please sign-up to Whova using the e-mail address used for registration.